# ※【寒假作業】說明※

- 一、 內容說明:
  - (1) 學科部分採用 PaGamO 品學堂閱讀素養平台(<u>https://www.pagamo.org/</u>), 點選使用教育雲端帳號或縣市帳號登入,即可登入(詳圖1),共30 篇閱讀 素養文章,請點選閱讀後完成作答。
  - (2) 英單檢測字彙樂高寒假線上測驗(<u>http://english.url.tw/LKJH/index.htm</u>),
     完成寒假規定關卡。

| <ul> <li>PaGamO   最有效的線上遊戲</li> <li>← → G</li> <li>Pagamo org/s</li> </ul> | × +                                                          |                          |                          |                               | - 0 X                 |
|----------------------------------------------------------------------------|--------------------------------------------------------------|--------------------------|--------------------------|-------------------------------|-----------------------|
| ·····································                                      | <ul> <li>□ 採購相關</li> <li>② 公文整合資訊系統</li> <li>□ 災害</li> </ul> | 防救 🔇 SchoolLogin 🔗 課表查詢系 | 統 🗅 軟務相關 <u>ग</u> e 軟爾好) | 用軟體100 🔓 Google 🔠 最新消息 - 真平語文 | >> □ 所有書籤             |
| ρ                                                                          |                                                              | e 🌖 PaGamO 介紹 🔻          | 素養學習 ▼ 心願雜3              | 廣店 ▼ 登入 / 註冊 ♀ 全球 / 台灣 •      | ,                     |
|                                                                            |                                                              |                          |                          |                               | 關閉 ×                  |
|                                                                            | 使用帳號登入                                                       |                          |                          | 使用第三方登入/註冊                    |                       |
|                                                                            | 各 帳號或 Email 信箱                                               |                          |                          | o 使用教育雲端或縣市帳號登入               |                       |
|                                                                            | 合 密碼 ∅                                                       |                          |                          | 有縣市 OpenID 板號的教師、行政人員成學生由此登入  |                       |
| 1                                                                          | 豊入                                                           |                          |                          | f Facebook                    |                       |
|                                                                            | 忘記密碼                                                         |                          |                          | G Google                      |                       |
|                                                                            |                                                              |                          |                          | É Apple ID                    |                       |
|                                                                            | 沒有帳號?前往 Email 註冊                                             |                          |                          | Y Twitter                     |                       |
|                                                                            |                                                              | 登入或註冊即代表问意 PaGamO        | 使用者條款 和 隱私權政策            |                               |                       |
| ✓ 台積電<br>-1.38%                                                            | <b>.</b> (                                                   | 2 搜尋                     | 늘 🖸 🧿 📹                  | 🖸 🏈                           | へ 🤪 🖎 英 🖫 d× 上午 10:30 |

圖1 用教育雲端帳號登入(資訊課程已設定之帳密),進入遊戲

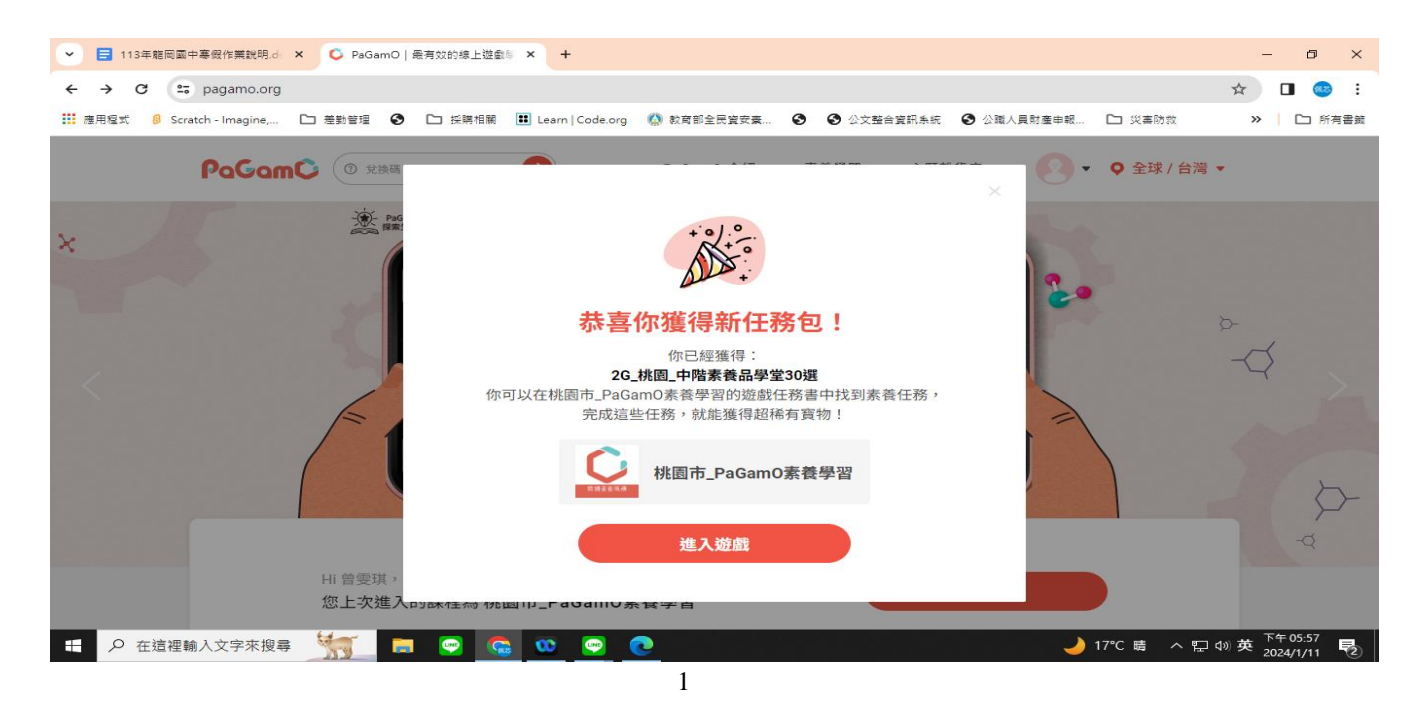

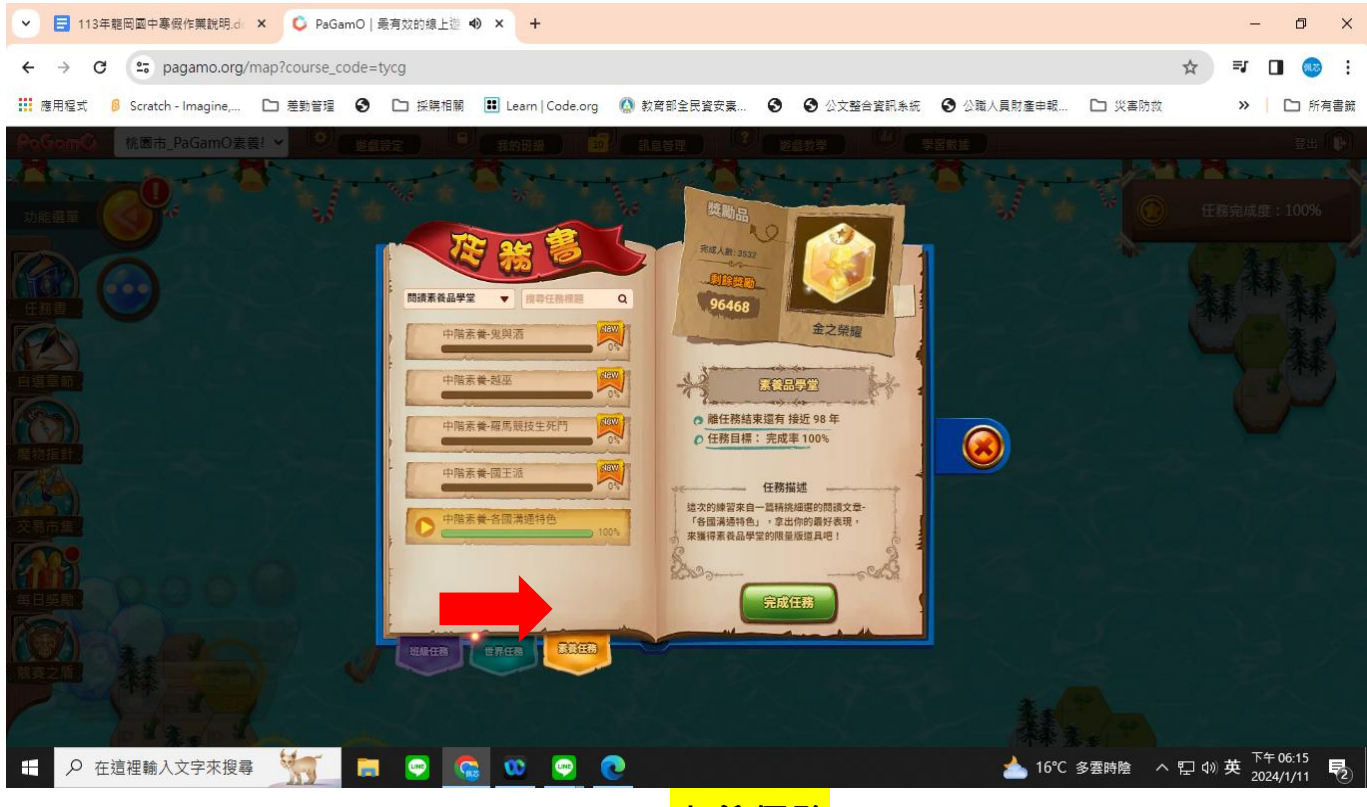

圖 3 請點選 <mark>素養任務</mark>,開始作答

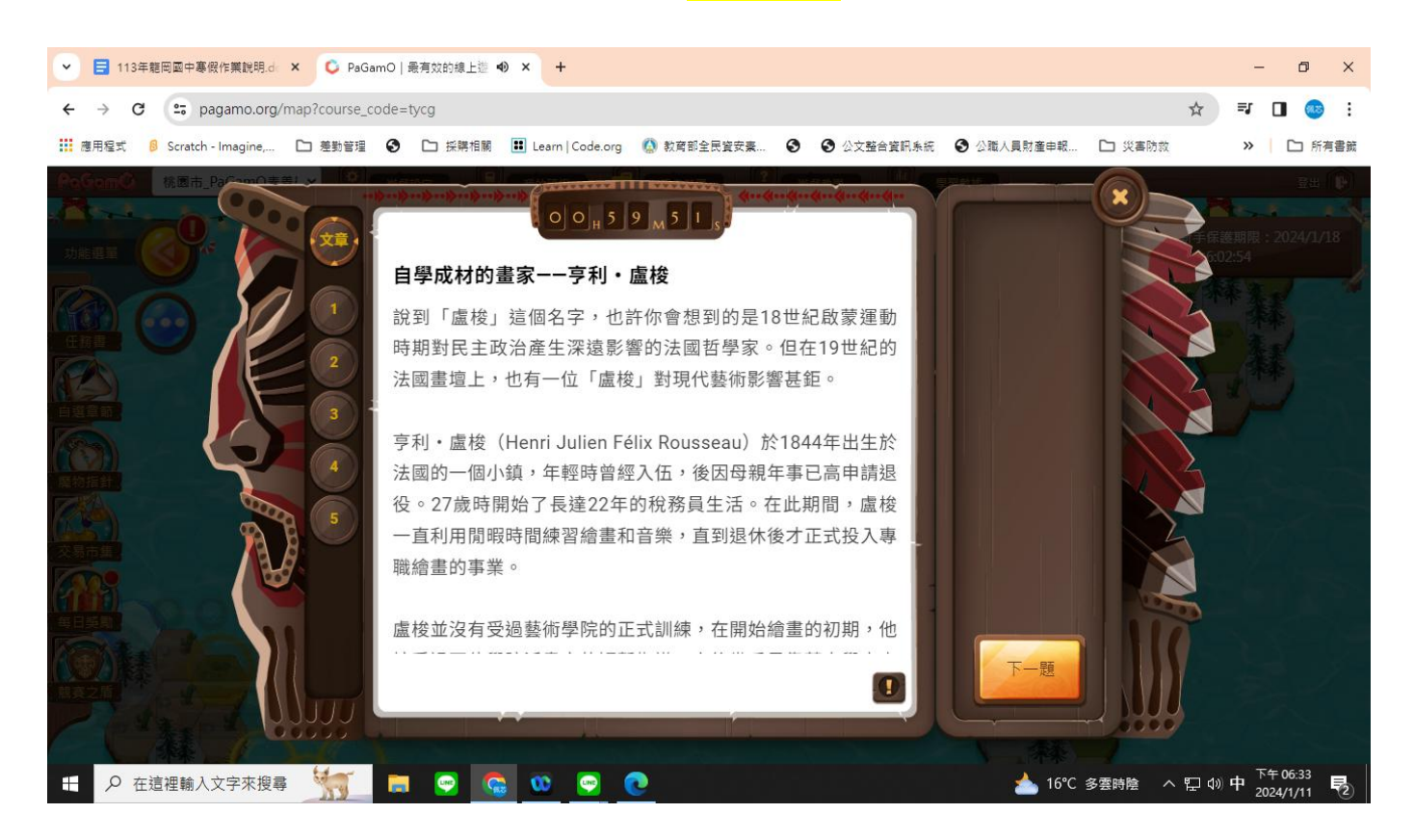

圖 4 完成閱讀後,開始作答(每題題目下皆可同步閱讀文章)

## 二、 完成作業規定

| 對象           | *學習中心同學         | *九年級全體學生             | 七、八年級                 |  |  |
|--------------|-----------------|----------------------|-----------------------|--|--|
|              | *體育班同學          |                      | *寒假參加課輔班同學            |  |  |
| 內容           |                 |                      | *寒假未参加課輔班同            |  |  |
|              |                 |                      | 學                     |  |  |
|              |                 |                      |                       |  |  |
| 基本篇數         | 無               | 1. 英單檢測字彙樂高          | 1. 學科 PaGamO 閱讀線上     |  |  |
|              |                 | 寒假線上測驗               | 作業(須完成 <b>30 篇</b> 學習 |  |  |
|              |                 | 【九年級:到 B032 關        | 任務)                   |  |  |
|              |                 | 卡】                   | 2. 英單檢測字彙樂高寒          |  |  |
|              |                 |                      | 假線上測驗                 |  |  |
|              |                 |                      | A. 七年級:到G018          |  |  |
|              |                 |                      | 關卡                    |  |  |
|              |                 |                      | B. 八年級:到 A079         |  |  |
|              |                 |                      | 關卡                    |  |  |
|              |                 |                      | C. 九年級:到 B032         |  |  |
|              |                 |                      | 關卡                    |  |  |
| <b>遙勵</b> 篇數 | 1. 學科 PaGamO 閱讀 | 1. 學科 PaGamO 閱讀線     |                       |  |  |
|              | 素養線上作業(完成       | 上作業(完成 <b>30 篇</b> 學 |                       |  |  |
|              | 30 篇學習任務)       | 習任務)                 |                       |  |  |
|              | 2. 英單檢測字彙樂高     |                      |                       |  |  |
|              | 寒假線上測驗          |                      |                       |  |  |
|              | A. 七年級:         |                      |                       |  |  |
|              | G018 關卡         |                      |                       |  |  |
|              | B. 八年級:到        |                      |                       |  |  |
|              | A079 關卡;        |                      |                       |  |  |

#### 三、 獎懲標準:

| 基本篇數 | ● 學科 PaGamO 閱讀素養線上作業未完成基本篇數,且未於規定期                            |
|------|---------------------------------------------------------------|
|      | 限補做完成者,記警告1次,開學後須依照教務處規定期限補做                                  |
|      | 完成才能銷警告。                                                      |
|      | <ul> <li>英單檢測字彙樂高寒假線上測驗,開學後以認證卡進行檢測,未</li> </ul>              |
|      | 達到基本作業標準分數(70分),且未於規定期限內補做完成者,                                |
|      | 記警告1次。                                                        |
| 獎勵篇數 | ● 學科 PaGamO 閱讀素養線上作業依 <mark>獎勵篇數</mark> 完成者,記嘉獎1              |
|      | 次。                                                            |
|      | <ul> <li>英單檢測字彙樂高寒假線上測驗,依<mark>獎勵篇數</mark>完成,達到基本作</li> </ul> |
|      | 業標準分數(70分以上),記嘉獎1次。                                           |
|      |                                                               |

- 四、 完成或繳交期限:
  - (1) <u>PaGam0 閱讀素養任務開啟時間</u>:即日起可隨時以教育雲端帳密,進行上線 測驗,至114年2月13日(四)23點59分,請同學注意時效性,於系統關 閉前確實完成寒假作業。
  - (2) <u>英單檢測字彙樂高寒假線上測驗:</u>即日起可隨時上線測驗,於 114 年 2 月 14 日(五)
    統一進行認證卡檢核。
- 五、 注意事項:
  - (1) 七、八年級每位學生皆已於資訊課設定教育雲端帳號,可直接上線進行寒 假作業。
  - (2) 九年級學生為鼓勵性質,若忘記教育雲端帳號與密碼,可線上直接申請忘 記密碼或是重新申請帳號。
  - (3) 轉學生未曾使用過 PaGamO 平 台者或申請教育雲端帳號失敗 者,可立即聯繫教務處。
  - (4) ★家中無電腦完成線上作 業者,可向教務處申請借 用平板。 請於寒假期間上班 日(1/21~2/8)上午事先以電話 預約或洽詢,電話 4562137 轉 210-213。

#### ※【重要行事與事項提醒】※

- 1、寒假起訖日期:114年1月21日
  - (二)至114年2月10日(一)。
- 2、寒假輔導課期間:114年2月3日(一)至114年2月7日(五)共五天(上午8

點至中午12點)。

3、開學日:114年2月11日(二)正式開學,上午一至三節為發放教科書、

大掃除與始業式。全天上課,中午有供應營養午餐。

4、113 學年度上學期成績單將於開學後發放,若「領域」(非單科)有不

及格者,請自行洽任課教師並於行事曆指定期限內進行補救。

五、114年具有低收入(或中低收入)户身分者,請於下學期獎助學金申

請時繳交相關證明。

※寒假期間請同學注意校外活動安全,並請確實複習課業,完成寒假作業。
學校若有各項活動、行事調整,也都將立即公告於學校網站與通知導師,請
留意學校網站公告或來電洽詢,電話 4562137

- 教務處分機 210-213
- 學務處分機 310-313
- 輔導室 610-612。

祝福大家 寒假愉快!

#### 龍岡國中教務處

## 114.1.13

## 附件一、 英語字彙樂高寒假作業說明

請各位同學注意:

務必在該班彈性英文老師所屬的區域做闖關,如果跨區作測驗,教務處將無法 查詢到成績。也請同學養成習慣,完成測驗請把成績查詢頁面截圖,內容須有班級、 座號、姓名、類別、成績及交卷時間1(如右圖所示),以防成績遺失避免重做測驗。 寒假作業施測範圍:

字彙樂高網站 <u>http://english.url.tw/LKJH/index.htm</u>

七年級:G018 關卡;八年級:到 A079 關卡;九年級:到 B032 關卡

|       | 帳號50 | 馬;密碼1 | 23 |
|-------|------|-------|----|
| 帳號    |      |       |    |
| 70101 |      |       |    |
| 密碼    |      |       |    |
|       |      | O     |    |

學生請輸入帳號五碼(班號+座號) 密碼皆為1234,不需更改密碼

請各位同學注意:

請同學養成習慣,完成測驗請把成績查詢頁面截圖,內 容須有班級、座號、姓名、類別、成績及交卷時間(如圖所 示),以防成績遺失避免重做測驗。

| 交卷時間 🕽                 | 班級≎ | 座號≎ | 姓名≎            | 類別≎       | 成績≎ | 開始≎ | 結束: | 答對數≎ | 題數≎ | 測驗時間≎ |
|------------------------|-----|-----|----------------|-----------|-----|-----|-----|------|-----|-------|
| 2024/10/17 下午 03:48:10 | 11  | 8   | -              | B018.填充题  | 100 | 171 | 180 | 10   | 10  | 00:54 |
| 2024/10/17下午 03:44:46  | 8.8 | 1   | 1.835          | B018.中選英  | 100 | 171 | 180 | 10   | 10  | 01:29 |
| 2024/10/17下午 03:42:41  | 8.8 | 1   | 1.88           | B017.填充題  | 100 | 161 | 170 | 10   | 10  | 01:45 |
| 2024/10/17 下午 03:40:06 | 88  | 1   | $\{ (0, 0) \}$ | B017.中選英  | 100 | 161 | 170 | 10   | 10  | 01:36 |
| 2024/10/17 下午 03:36:15 | 11  |     | 10.0           | B028.文意選擇 | 100 | 271 | 280 | 10   | 10  | 00:46 |

## 酷英 Cool English 114 年度英聽王比賽

- 1. 比賽網址: <u>https://www.coolenglish.edu.tw/</u>
- 2. 比賽時間: 01/15(四) 00:00~02/21(五)23:59,02/27(四) 18:00 最高分名單公告。
- 比賽方式:完成「(國中)英聽王比賽專區」→「國中組英聽王」的40個題組。可重複施測到100分。
   ※全部關卡都要100分才有資格參加抽獎及獲得獎狀。
- 獎勵方式:滿分同學可獲得「臺灣師範大學」頒發的獎狀,還可參加超商 600 元禮券及獎品的抽獎;為了鼓勵同學參加,只要在英聽王得到滿分的同學,教務處會統一記嘉獎,並在升旗時頒獎鼓勵。
- 報名方式:請至酷英網站→登入學校帳號→比賽專區→國中區→國中 114 年英聽王比賽專區→填 寫報名資料(如下圖)→進行施測,作答流程說明可參考以下 QRcode)。

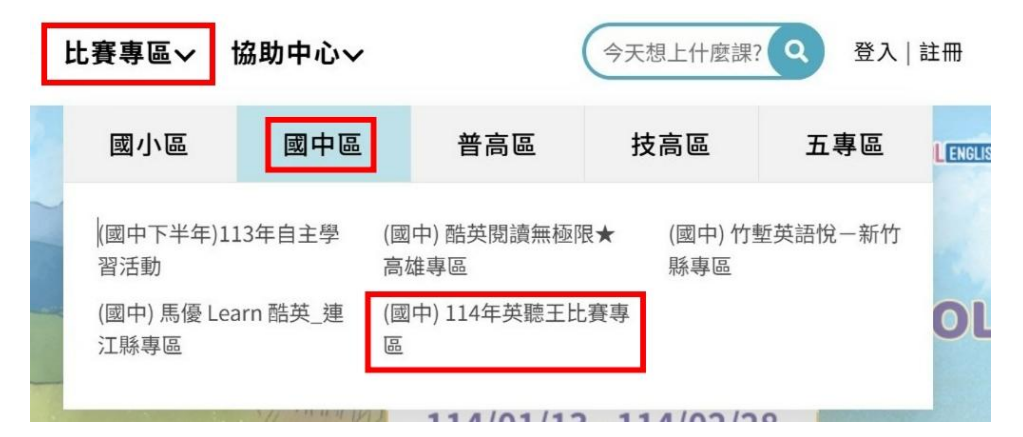

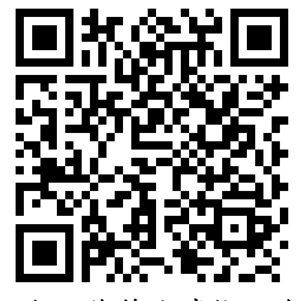

報名、作答方式懶人包